# Université Grenoble Alpes

# NOMINATE YOUR STUDENTS AT UGA

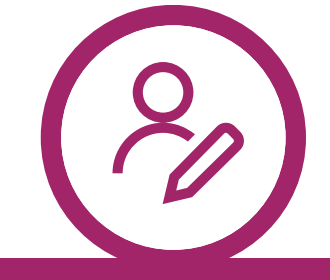

### Sign up

On the nomination portal in the section on the right.

Only the sending university is authorized to submit nominations; students are not permitted to do so.

<u>international-nominations.univ-</u> <u>grenoble-alpes.fr</u>

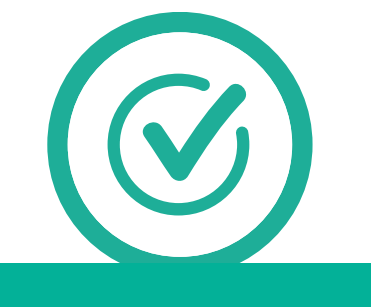

#### Activate your account

And create your password. The link is active for 24 hours.

Subject: [UGA Nomination - Registration confirmation] From: noreply.uga@moveonfr.com

Check your spam folder.

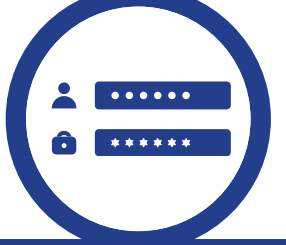

## Log in

To the nomination portal using your new login details.

Capital letters are not required for the Captcha.

If you forget your password in the future, you can create a new one on the nomination portal.

Forgot your password?

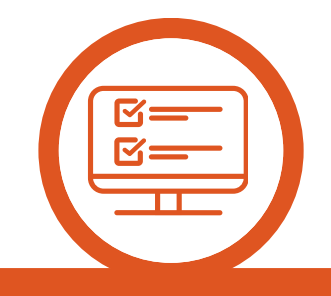

#### Fill in the form

[Nominations to UGA] You can add multiple students in the same form. • Add nominee

If needed, save (at the bottom of the page) and finalize later from the nomination portal.

|                                          |         |            | Status             |      |
|------------------------------------------|---------|------------|--------------------|------|
| ons to UGA for the academic year 2024/25 |         |            | Start              |      |
| ninations                                |         |            |                    |      |
| ent nominations will be avalaibi         | le here |            |                    |      |
|                                          |         |            |                    |      |
|                                          | Status  | Started on | Last changed<br>on | Link |

Nomina

Your no

Form

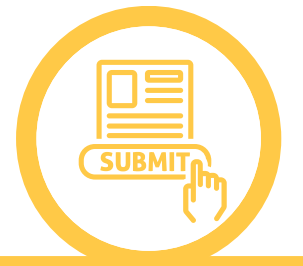

#### Submit the nominations

You will receive а confirmation email and be to check able your nominations on the portal. The form is no lonaer accessible after submission. In case of any changes, inform the <u>host faculty</u>. Do not nominate the same student multiple times. Fill in a new form to add more

nominations.